#### ©UNIVERSIDAD NACIONAL DE INGENIERÍA

GUÍA DE INSCRIPCIÓN DEL CONCURSO DE ADMISIÓN 2013-2 DE LA UNIVERSIDAD NACIONAL DE INGENIERÍA PARA ESTUDIOS DE ANTEGRADO (Aprobado por R.R. N° 0595, del 10/04/2013)

Av. Túpac Amaru 210 - Rímac.

Edición: fabiana toribio paredes móvil: 996307721, correo: fabianamensajes@yahoo.com

Impresión:

Tiraje: ejemplares Lima, Junio 2013 Lima - Perú

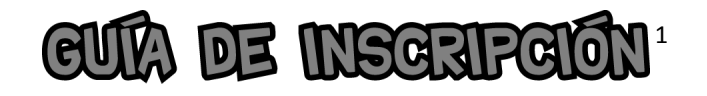

El objetivo de esta guía es ofrecer al postulante la información necesaria para inscribirse satisfactoriamente al Concurso de Admisión.

## SON REQUISITOS PARA SER POSTULANTE<sup>2</sup>:

2

3

- 1 Haber terminado los estudios secundarios en el país (Educación Básica Regular o Alternativa) o su equivalente en el extranjero y desear iniciar o continuar estudios universitarios; o, habiendo culminado estudios universitarios en la UNI o en otra universidad, desear estudiar otra carrera profesional.
  - Haber adquirido el Prospecto de Admisión, compuesto por el Reglamento del Concurso de Admisión, la Guía de Inscripción, el catálogo de los estudios de antegrado y el solucionario del Examen de Admisión anterior.
  - Haber realizado el pago por el concepto de inscripción, en la modalidad que le corresponda, según las tarifas del Concurso de Admisión.
- Esta Guía de Inscripción es parte del Prospecto de Admisión UNI 2013-2 (Art. № 34, inc. 2).
- Art. № 34 del Reglamento del Concurso de Admisión UNI 2013-2.

4

5

Haber realizado su inscripción vía Internet.

Haber abonado, además, el monto establecido para rendir la Prueba de Aptitud Vocacional (solo para los postulantes a la especialidad de Arquitectura).

Todos los interesados podrán descargar o leer en línea esta Guía de Inscripción y el Reglamento del Concurso de Admisión vigente en nuestra página web (www.admision.uni.edu.pe).

Los postulantes al Concurso de Admisión deberán adquirir el Prospecto de Admisión en cualquier Teleticket de Wong y Metro. Luego, ubicarán el Número de Prospecto de 5 dígitos y la Clave de Acceso de 6 caracteres, que se encuentran impresos en el Prospecto de Admisión.

**NOTA:** Los postulantes **residentes fuera de Lima Metropolitana y el Callao** que tengan problemas para adquirir el Prospecto de Admisión deberán enviar un correo electrónico a <u>informes@admisionuni.edu.pe</u> con el asunto: "SOLICITO NÚMERO DE PROSPECTO Y CLAVE DE ACCESO", indicando sus **apellidos y nombres completos, DNI y localidad de origen**. Los correos recibidos en horario de oficina (9am – 5pm) recibirán un mensaje con la información solicitada dentro de los siguientes 60 minutos, previa verificación del stock disponible. La inscripción se realizará totalmente por Internet, en dos etapas:

## 1º ETAPA

- 1. El postulante iniciará su inscripción en la página Web <u>www.admision.uni.edu.pe/inscripciones</u>, donde:
- a. Ingresará el Número de Prospecto de 5 dígitos y la Clave de Acceso de 6 caracteres que le corresponden.
- b. Registrará su número de DNI, apellidos y nombres completos, correo electrónico, teléfono o celular, localidad, modalidad de postulación, código según modalidad, primera opción, institución educativa de procedencia y código de verificación (solo para postulantes que hayan solicitado semibeca).
- c. Imprimirá su formato de pago, que contendrá los datos registrados y los conceptos a cancelar (que incluirá el pago por el Prospecto de Admisión si el postulante solicitó clave de acceso por residir fuera de Lima).
- d. Con el formato de pago cancelará los conceptos correspondientes en cualquier agencia del Banco Financiero o Tiendas CARSA.

## 2° ETRPA

Luego de tres (3) horas de efectuado el pago, el postulante finalizará su inscripción en la misma página Web, completando su registro de datos, adjuntando las imágenes digitalizadas de los documentos solicitados, según modalidad de postulación e imprimiendo su Ficha de Inscripción de Postulante – Declaración Jurada, culminando así su inscripción al Concurso de Admisión. Se recomienda de manera muy especial enviar las imágenes de sus documentos correctamente digitalizadas, de lo contrario, no se le permitirá culminar su inscripción.

# PROCEDIMIENTO DE INSCRIPCIÓN

## **INGRESO AL SISTEMA DE INSCRIPCIÓN**

Ingrese a la página web <u>www.admision.uni.edu.pe/inscripciones</u> y registre el **Número de Prospecto** de 5 dígitos y la **Clave de Acceso** de 6 caracteres.

El **Número de Prospecto** y la **Clave de Acceso** se encuentran impresas en el Prospecto de Admisión.

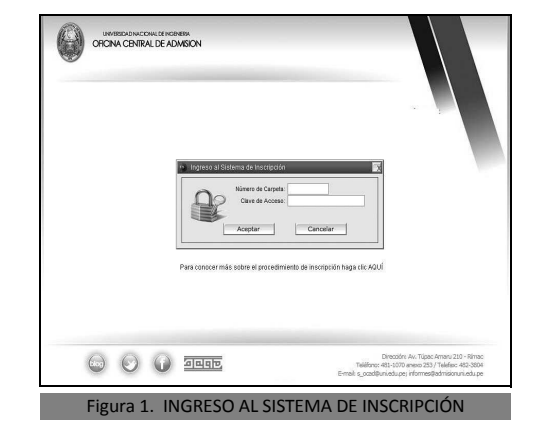

## PRE-INSCRIPCIÓN

|                                        | oneneco er remerán sers s                                                                                                    |                                     |
|----------------------------------------|----------------------------------------------------------------------------------------------------|-------------------------------------|
| En caso no encuentres la colegio       | CONCURSO DE ADMISION 2013-2<br>, comprantas en la página del Ministerio de Educación<br>Búnqueda de instituciones Educativas | 1 su ubicación exactix              |
| P                                      | DRMULARIO DE PRE-INSCRIPCIÓN                                                                                                 |                                     |
| Documento Nacional de Identidad (DNI): | 47444329 - 0                                                                                                    |                                     |
| Apellido Paterno)                      | LAZO                                                                                                    |                                     |
| Apellido Materno:                      | MINTURD                                                                                                    |                                     |
| Mombres:                               | RICHARD                                                                                                    |                                     |
| Correo Electrónico:                    | gustavo_frens_15@kotmail.com                                                                                                 |                                     |
| Teléfono / Celular:                    | 7914205                                                                                                    |                                     |
| Localidad:                             | 5 AN CO                                                                                                    |                                     |
| Pala                                   | PERO PERO                                                                                                    |                                     |
| Región                                 | CALLAO                                                                                                    |                                     |
| Provincia                              | CALLAO •                                                                                                    |                                     |
| Distrito                               | BELLAVISTA                                                                                                    |                                     |
| 0                                      | LOTOTALETO                                                                                                    |                                     |
| HODALIDAD                              | CONTRACTO                                                                                                    | 121                                 |
| Contraction                            | BUSCHER DE DE DE DE DE DE DE DE DE DE DE DE DE                                                                               |                                     |
| Institución Education de Bracadaccia:  | The second                                                                                                    |                                     |
| Constant cancelors at mountain         | (mar)                                                                                                    |                                     |
| Recife                                 | LIMA T                                                                                                    |                                     |
| Previncia                              | UMA                                                                                                    |                                     |
| Distrito                               | SAN JUAN DE LURIGANCHO                                                                                                    |                                     |
| Tipo LE.                               | PRIVADA                                                                                                    |                                     |
| Nombre LE.                             | PETAGORAG                                                                                                    | -                                   |
| Direction                              | Side LOS TERRAZOS 2163                                                                                                    |                                     |
| Código de Verificación:                | Ubica tu código en tu Constanc                                                                                               | cia de Semibeca                     |
|                                        |                                                                                                    |                                     |
|                                        | Pavalizar                                                                                                    |                                     |
|                                        |                                                                                                    |                                     |
|                                        |                                                                                                    |                                     |
| AN AN AN AN                            | 4                                                                                                    | Dreopon: Av. Tapac Amaru 210 - Rime |

- Digite su número de DNI y el dígito (o letra) de verificación. El dígito (o letra) de verificación se encuentra a continuación del número de DNI, separado por un guión, en la esquina superior derecha de su documento.
- 2. Registre sus apellidos y nombres completos, tal como aparecen en su partida de nacimiento. NO OMITA TILDES NI OTROS CARACTERES ESPECIALES.
- Registre una dirección de correo electrónico válida (a la cual se le enviarán mensajes, de ser el caso) y un teléfono fijo o celular para contactarlo.
- 4. Seleccione la **localidad (país/región/provincia/distrito)** donde se encuentra su domicilio actualmente.
- Seleccione la modalidad de postulación con la que se inscribirá al Concurso de Admisión. Para conocer más sobre las distintas modalidades que ofrece la UNI, consulte el Reglamento del Concurso de Admisión.
- 6. Digite el código de identificación que corresponda según su modalidad (sólo aplicable para los postulantes por la modalidad Ingreso Directo – ID). Si no tiene a la mano el código solicitado, puede encontrarlo en la sección de resultados de la página web de la Oficina Central de Admisión, según su modalidad.
- 7. Seleccione la especialidad para su **primera opción** de ingreso.
- Seleccione la ubicación (país/región/provincia/distrito), el tipo (pública o privada) y el nombre completo de su institución educativa de procedencia. En caso de que el nombre de su institución educativa no aparezca en la lista, verifique

el enlace que se encuentra en la parte superior de la página web y envíe un correo electrónico a <u>informes@admisio-</u> <u>nuni.edu.pe</u> con el asunto "FALTA INSTITUCIÓN EDUCA-TIVA", indicando el nombre completo, la ubicación y la dirección de la institución educativa no encontrada.

- 9. Digite el código de verificación que aparece en la parte inferior derecha de la constancia emitida por la Oficina Central de Admisión (solo para aquellos postulantes que hayan solicitado media beca).
- 10. Después de registrar la información solicitada presione el botón "FINALIZAR". Si los datos han sido correctamente llenados podrá ver su **formato de pago** con los conceptos que debe cancelar; en caso contrario, la página le indicará los datos que han sido ingresados incorrectamente.

#### **FORMATO DE PAGO**

| Prospecto : 00001    | ORMATO DE P.<br>(entregar este formato en<br>LAZO | AGO - BANCO FINAN<br>las ventanillas de atención del Banco Financiero)<br>Cuenta de ahorro<br>Ap. Materno: | CIERO<br>≫s №: 0100000036319465<br>/ENTURO |
|----------------------|---------------------------------------------------|----------------------------------------------------------------------------------------------------|--------------------------------------------|
| Nombres:             | RICHARD                                           | Modalidad: O                                                                                               | RDINARIO                                   |
| Concepto de pago:    |                                                   | Primera Opción : ING.                                                                                      | INDUSTRIAL                                 |
| 🔲 Inscripción - Ins  | titución Educativa Estatal                        |                                                                                                    | S/. 410.00                                 |
| Inscripción - Ser    | mibeca / Institución Educat                       | va Estatal                                                                                                 | S/. 205.00                                 |
| 🔲 Inscripción - Cor  | ncurso Nacional Escolar / I                       | nstitución Educativa Estatal                                                                               | S/. 205.00                                 |
| 🔲 Inscripción - Col  | legio Mayor Secundario                            |                                                                                                    | S/. 205.00                                 |
| 🔲 Inscripción - Tra  | slado Externo Universidad                         | Estatal                                                                                                    | S/. 620.00                                 |
| X Inscripción - Inst | titución Educativa Privada                        |                                                                                                    | S/. 650.00                                 |
| 🔲 Inscripción - Ser  | mibeca / Institución Educat                       | va Privada                                                                                                 | S/. 325.00                                 |
| 🔲 Inscripción - Cor  | ncurso Nacional Escolar / I                       | nstitución Educativa Privada                                                                               | S/. 325.00                                 |
| 🔲 Inscripción - Tra  | slado Externo Universidad                         | Privada o Extranjera                                                                                       | S/. 840.00                                 |
| 🔲 Inscripción - Titu | ulados o Graduados                                |                                                                                                    | S/. 680.00                                 |
| 🔲 Inscripción - Dip  | olomado con Bachillerato, C                       | onvenio Andrés Bello o Convenio Dip                                                                        | lomático S/. 850.00                        |
| Inscripción Exte     | mporánea                                          |                                                                                                    | S/. 70.00                                  |
| 🗌 Prueba de Aptitu   | ud Vocacional (Arquitectura                       | )                                                                                                    | S/. 160.00                                 |
| Drospecto v Car      | peta de Postulante                                |                                                                                                    | S/. 90.00                                  |

Figura 3. FORMATO DE PAGO - BANCO FINANCIERO

Cuando el postulante ha completado satisfactoriamente su pre-inscripción, el sistema le mostrará automáticamente el formato de pago con el cual podrá efectuar los pagos que le corresponden en cualquier agencia del Banco Financiero o Tiendas CARSA. De ser necesario, el postulante podrá obtener una nueva copia de su formato de pago ingresando al sistema de inscripción con su Número de Prospecto de 5 dígitos y la Clave de Acceso de 6 caracteres.

#### REGISTRO DE DATOS DEL POSTULANTE

Transcurridas tres (3) horas de realizado el pago correspondiente, el postulante continuará con el proceso de inscripción ingresando al sistema de inscripción con su **Número de Prospecto** de 5 dígitos y la **Clave de Acceso** de 6 caracteres, y registrará los datos que le serán solicitados.

Se recomienda que, durante esta parte del proceso, sea el mismo postulante quien ingrese la información solicitada, para lo cual deberá tener a la mano los documentos solicitados por la Oficina Central de Admisión.

#### Datos del Postulante (Parte 1) Apellidos y Nombres, y Prioridades de Ingreso

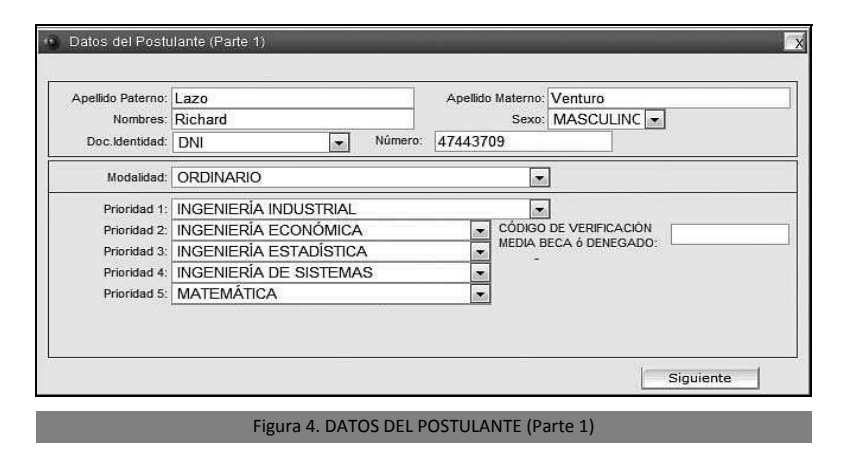

- Verifique cuidadosamente sus apellidos y nombres completos, y seleccione su sexo. De igual forma, verifique que el tipo de documento de identidad (DNI) y su número estén registrados correctamente.
- 2. En el formato aparecerá la **modalidad de postulación** según lo especificado por usted al realizar su pre-inscripción.
- 3. Si postula por la modalidad Ordinario, Dos Primeros Alumnos, Diplomado con Bachillerato Internacional, Convenio Andrés Bello para iniciar estudios universitarios, Persona con Discapacidad, Deportista Calificado de Alto Nivel o Víctima del Terrorismo, elija en orden de prioridad hasta 5 de las 28 especialidades que ofrece la UNI. Si una de ellas es Arquitectura, deberá ser la primera prioridad y consignará las demás especialidades en el orden de su preferencia.
- 4. Si postula por la modalidad Ingreso Directo (ID), en la parte derecha aparecerá el recuadro "Código CEPREUNI", donde deberá colocar su código CEPREUNI, y luego deberá elegir en orden de prioridad hasta 5 de las 28 especialidades que ofrece la UNI. Si una de ellas es Arquitectura, deberá ser la primera prioridad y consignará las demás especialidades en el orden de su preferencia. Además, deberá seleccionar la modalidad de postulación que le corresponda en caso de no alcanzar vacante por la modalidad Ingreso Directo (ID).
- Si postula por la modalidad Traslado Externo, Titulado o Graduado en otra Universidad, Titulados o Graduados en la UNI o Convenio Andrés Bello para continuar estudios universitarios, seleccione una de las especialidades para las que se ofrece vacante en su modalidad de postulación.
- 6. Si ha **solicitado media beca** en el Concurso de Admisión, verifique que en el recuadro "Código de Verificación" esté

registrado el código que aparece en la parte inferior de la constancia entregada por la Oficina Central de Admisión, para acceder al beneficio otorgado.

7. Después de registrar la información solicitada presione el botón "SIGUIENTE". Si los datos han sido correctamente llenados se abrirá la siguiente página, en caso contrario será necesario volver a llenar los datos ingresados incorrectamente.

#### Datos personales del postulante (parte 2)

| Apellido Paterno: | YUPANQUI      | Apellido Materno: | PEREZ             |
|-------------------|---------------|-------------------|-------------------|
| Nombres:          | MARIANO JESUS |                   | Sector days and a |
| Datos de la madre |               |                   |                   |
| Apellido Paterno: | TARAZONA      | Apellido Materno: | FERNANDEZ         |
| Nombres:          | ANA MARNEYI   |                   |                   |
| Datos del Apodera | ado           |                   |                   |
| Apellido Paterno: | YUPANQUI      | Apellido Materno: | PEREZ             |
| Nombres:          | MARIANO JESUS | Parentesco:       | PADRE             |
| DNI:              | 08877766      | Telefono:         | 999919513         |

- 1. Datos del padre, madre y apoderado. Digite los nombres completos de su padre y madre, tal como están consignados en su partida de nacimiento. Si su apoderado no es uno de sus padres, digite su nombre completo, grado de afinidad, número de documento de identificación y teléfono.
- Luego presione el botón "SIGUIENTE". Si los datos han sido correctamente llenados se abrirá la siguiente página, en caso contrario será necesario volver a llenar los datos ingresados incorrectamente.

#### Datos del postulante (parte 3)

| Domicilio                                                                                                    | Pais:<br>Provincia:                                  | PERÚ<br>CALLAO                | <ul> <li>Región:</li> <li>Distrito:</li> </ul> | CALLAO<br>BELLAVISTA            |       |
|----------------------------------------------------------------------------------------------------|------------------------------------------------------|-------------------------------|------------------------------------------------|---------------------------------|-------|
| Provincia: LIMA                                                                                                  | Domicilio<br>Pais:                                   | PERÚ                          | Región:                                        | LIMA                            |       |
| Lugar de Residencia Lima (Para los que viven en provincia) Distrito: Seleccionar Direccion: Direccion: Telefono: | Provincia:<br>Direccion:<br>Referencia:              | LIMA<br>ASOCIACION VILLA SANT | A ROSA HUACHIPA                                | SAN JUAN DE LURIGA<br>Telefono: | ANCHO |
| Keterencia:                                                                                                    | Lugar de F<br>Distrito:<br>Direccion:<br>Referencia: | Seleccionar                   | viven en provincia)                            | Telefono:                       |       |
| Email: gustavo_frens_15@hotmail.com                                                                              | Correo Ele<br>Email:                                 | gustavo_frens_15@hotmail.     | com                                            |                                 |       |

- Fecha y lugar de nacimiento del postulante. Seleccione las alternativas en los campos que correspondan a sus datos personales: Fecha de nacimiento (año, mes, día), país, región, provincia y distrito. En caso que el país de nacimiento no sea el Perú, los listados por región, provincia y distrito estarán deshabilitados.
- 2. Domicilio. Seleccione el país, región, provincia y distrito correspondiente. Registre la dirección y un teléfono asociado a esa dirección. Si procede del extranjero, sólo seleccione el país y escriba su dirección; las opciones de región, provincia y distrito no estarán disponibles.
- 3. Lugar de residencia en Lima. Si su domicilio se encuentra fuera de Lima Metropolitana y el Callao, y actualmente tiene alojamiento en la capital, registre la dirección y un teléfono del lugar en Lima o Callao donde reside.
- **4. Correo electrónico.** Verifique cuidadosamente su dirección de correo electrónico (e-mail). Recibirá información pertinente al Concurso de Admisión a través de este medio.
- Al terminar, presione el botón "SIGUIENTE". Si los datos han sido correctamente llenados se mostrará la siguiente página, en caso contrario será necesario volver a llenar los datos ingresados incorrectamente.

#### Datos del postulante (parte 4) Institución Educativa

| Institución Ed           | lucativa                 |   |                                            |
|--------------------------|--------------------------|---|--------------------------------------------|
| Pais:                    | PERÚ                     |   |                                            |
| Región:                  | LIMA                     |   |                                            |
| Provincia:               | LIMA                     |   |                                            |
| Distrito:                | SAN JUAN DE LURIGANCHO   |   |                                            |
| I.E.:                    | PITAGORAS                |   | -                                          |
| Tipo:                    | PRIVADA                  |   |                                            |
| Otra I.E.:               |                          | 1 | (Utilice esta casilla para indicar         |
| Tipo:                    | Seleccionar 🔹            |   | Educativa que no aparece en el<br>listado) |
| Año incio:<br>secundaria | 2004 Año termino: 2009 💌 |   | isado)                                     |
| Ar                       | nterior                  |   | Siguiente                                  |

- 1. Seleccione la **ubicación** de su institución educativa: país, región, provincia y distrito. Si la institución se encuentra en el extranjero, sólo seleccione el país; las opciones de región, provincia y distrito no estarán disponibles.
- Seleccione el nombre completo de su institución educativa de procedencia. Luego, el sistema mostrará de manera automática el tipo de institución educativa (estatal o privada).
- 3. Seleccione el **año de inicio** y el **año de término** de los estudios secundarios.
- 4. Después de llenar y seleccionar todos los campos habilitados presione el botón "SIGUIENTE", si los datos fueron correctamente llenados, se mostrará la siguiente página, en caso contrario será necesario llenar los datos ingresados incorrectamente.

## INFORMACIÓN COMPLEMENTARIA DEL POSTULANTE

| Información Complen                                                                                                    | ientaria                                                                                                    |
|----------------------------------------------------------------------------------------------------|----------------------------------------------------------------------------------------------------|
| 1. ¿Cual de las siguientes a                                                                                                    | Iternativas fué la razón principal en la elección de la especialidad de su primera prioridad de ingreso?                                                                                                    |
| Posee inclinación                                                                                                    | por esa especialidad 🔹                                                                                                    |
| <ol> <li>Tipo de preparación para<br/>Tipo Preparación:<br/>Tiempo Preparación:<br/>Academia:</li> <li>Número de veces que po<br/>Número de veces:<br/>Ingresé y renuncié:</li> <li>Indinue el noreso econó</li> </ol> | a postular a la Universidad Nacional de Ingeniería ACADEMIA  ACADEMIA  Años y 2  meses PITÁGORAS  stuló a la Universidad Nacional de Ingeniería y especialidad a la que ingresó y renunció  Seleccionar  mico familiar aoroximadamente en quevos soles |
| 1401-1800<br>5. ¿Por qué medio se inform<br>INTERNET                                                                                                    | nó del concurso de admisión 2013-2?                                                                                                    |
| Anterior                                                                                                    | Siguiente                                                                                                    |
|                                                                                                    | Figura 8. INFORMACIÓN COMPLEMENTARIA                                                                                                    |

- 1. **Preferencia de ingreso.** Seleccione la alternativa que más se aproxime a la razón por la cual seleccionó la especialidad de su primera prioridad de ingreso.
- 2. Preparación previa para postular a la UNI. Seleccione el tipo de preparación recibida para postular a la UNI, e indique el tiempo de preparación que ha tenido en años y meses. Si escogió ACADEMIA, seleccione a continuación el nombre de la academia. Si no figura el nombre de su academia de preparación seleccione la opción "OTRA".
- 3. Número de Postulaciones a la UNI. Indique el número de veces que postuló a la UNI previas al actual Concurso de Admisión. Si ingresó y renunció a la vacante, indique la especialidad de ingreso.

- **4. Ingreso familiar.** Seleccione el rango aproximado dentro del que se encuentra el ingreso económico mensual de su familia (padre, madre, hermanos, etc.).
- 5. Medio de Publicidad. Seleccione el medio de comunicación por el cual se informó respecto del actual Concurso de Admisión UNI.
- 6. Después de llenar y seleccionar todos los campos habilitados, presione el botón "SIGUIENTE". Si los datos fueron correctamente llenados, se mostrará la siguiente página, en caso contrario será necesario llenar los datos ingresados incorrectamente.

# PAGO POR DERECHO DE INSCRIPCIÓN

| PAGOS EFECTUADOS                                                                                                    |                             |   |
|----------------------------------------------------------------------------------------------------|-----------------------------|---|
| Descripción                                                                                                    | Monto                       |   |
| INSCRIPCION - INSTITUCION EDUCATIVA PRIVADA                                                                                                    | S/<br>650.00                |   |
| INSCRIPCION EXTEMPORANEA - INSCRIPCION<br>EXTEMPORANEA                                                                                                    | S/<br>70.00                 |   |
| Verifique que la información presentada aqui corresponda co<br>que ha realizado en el banco.<br>No podrá finalizar el proceso de inscrinción hasta que canc                       | n los pagos<br>le todos los |   |
| Verifique que la información presentada aqui corresponda co<br>que ha realizado en el banco.<br>No podrá finalizar el proceso de inscripción hasta que canco<br>pagos pendientes. | n los pagos<br>le todos los | Þ |

El sistema le mostrará los pagos efectuados por los conceptos aplicables al Concurso de Admisión. Verifique que la información presentada corresponda a los pagos que ha realizado en el banco. Si no es así, comuníquese con la Oficina Central de Admisión enviando un correo a <u>informes@admisionuni.edu.pe</u> con el asunto "PROBLEMA DE PAGO" indicando sus apellidos y nombres completos y su número de carpeta, para la aclaración y asesoría del caso.

De estar conforme, presione el botón "SIGUIENTE", luego el sistema le permitirá visualizar el resumen de los datos registrados para su verificación y conformidad. De estar de acuerdo, presione el botón "CONFORME", de lo contrario, presione el botón "CORREGIR" para regresar a las páginas anteriores, y al finalizar las correcciones tendrá la opción nuevamente de visualizar el registro de datos.

| . NUMERO DE PE           | OSPECTO:                |                           | 07793                                |                                           |
|--------------------------|-------------------------|---------------------------|--------------------------------------|-------------------------------------------|
| 2. APELLIDOS Y NOMBRES:  |                         |                           | Lazo Venti                           | uro. Richard                              |
| . SEXO:                  |                         |                           | MASCULIN                             | 0                                         |
| . MODALIDAD:             |                         |                           | ORDINARIO                            |                                           |
| . PRIORIDADES:           |                         |                           |                                      |                                           |
| PRI01                    | PRI02                   | PRI03                     | PRI04                                | PRI05                                     |
| INGENIERÍA<br>INDUSTRIAL | INGENIERÍA<br>ECONÓMICA | INGENIERÍA<br>ESTADISTICA | INGENIERÍA DE<br>SISTEMAS            | MATEMÁTICA                                |
| APELLIDOS Y N            | OMBRES DEL PA           | DRE:                      | YUPANQUI                             | PEREZ, MARIANO JESUS                      |
| . APELLIDOS Y N          | OMBRES DE LA            | MADRE:                    | TARAZONA                             | FERNANDEZ, ANA MARNEYI                    |
| . APELLIDOS Y N          | OMBRES DEL AF           | ODERADO:                  | YUPANQUI                             | PEREZ, MARIANO JE SU S/08877766/999919513 |
| LUGAR DE NACI            | MIENTO:                 |                           | PERÚ/CALL                            | AO/CALLAO/BELLAVISTA (UBIGEO: 240102)     |
| 0. FECHA DE NAC          | IMIENTO:                |                           | 15/01/1993                           |                                           |
| 1. DOMICILIO:            |                         |                           | ASOCIACION VILLA SANTA ROSA HUACHIPA |                                           |
| 2. TELEFONO(DO           | MICILIO):               |                           | 7914206                              |                                           |
| 3. RESIDENCIA(EI         | LIMA):                  |                           | PERÚ                                 |                                           |
| 4.TELEFONO (RE           | SIDENCIA):              |                           |                                      |                                           |
| 5. IDENTIFICADO          | CON:                    |                           | DNI: 474437                          | 09                                        |
| 6. EMAIL:                |                         |                           | gustavo_fr                           | ens_15@hotmail.com                        |
| 7. I.E. DE PROCEE        | ENCIA:                  |                           | PITAGORA                             | 5                                         |
| 8.TIPO DE I.E.:          |                         |                           | PRIVADA                              |                                           |
| 9. PRIMERA PRIO          | RIDAD:                  |                           | Posee incl                           | nación por esa especialidad               |
| 0. PREPARACION           | :                       |                           | Preparació                           | n en Academia                             |
| 1. VECES QUE PC          | STULO A LA UN           | 1:                        | 0                                    |                                           |
| 2. INGRESO Y REI         | IUNCIO:                 |                           |                                      |                                           |
| 3. INGRESO ECON          | IOMICO FAMILIA          | AR:                       | ENTRE S/. 1                          | 401.00 Y S/. 1800.00                      |

Figura 10. RESUMEN DE DATOS DEL POSTULANTE

#### ► ADJUNTAR DOCUMENTOS

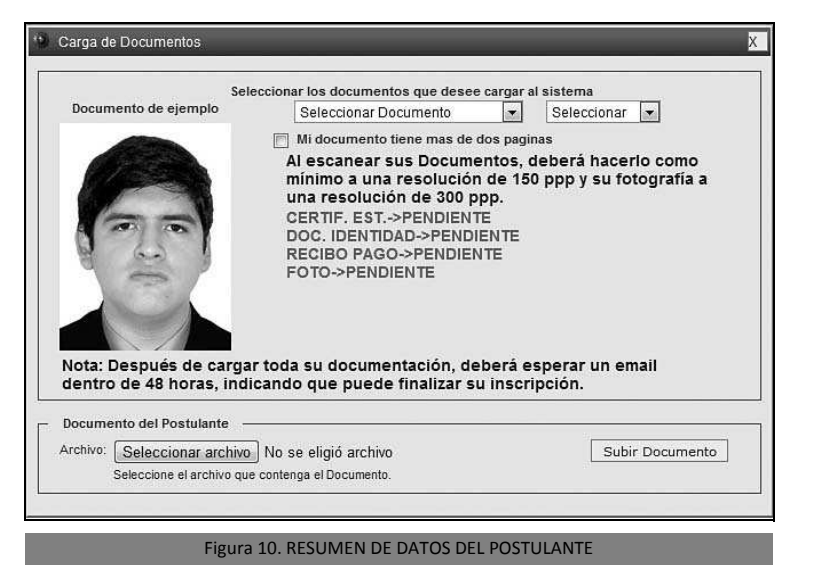

El postulante deberá adjuntar las imágenes de los documentos solicitados (según su modalidad) escaneados en una resolución adecuada en formato JPG.

Utilice la pestaña "Seleccionar documento" y "Seleccionar" para elegir las imágenes que deberá adjuntar y el número de páginas que conforman cada documento.

Siga las indicaciones que le proporcionará el sistema para subir las imágenes.

Al terminar de subir las imágenes, el sistema le mostrará un mensaje y usted deberá revisar su correo electrónico en un plazo máximo de 48 horas, para verificar la información proporcionada y permitirle la finalización de su inscripción. La Oficina Central de Admisión se reserva el derecho de verificar que los archivos suministrados por los postulantes cumplan con las especificaciones indicadas, comunicar las anomalías detectadas a los postulantes y dejar pendiente la inscripción de aquellos postulantes que no subsanen tales anomalías.

# FICHA DE INSCRIPCIÓN DEL POSTULANTE – DECLARACIÓN JURADA

Luego de verificar su información y autorizar su inscripción, el sistema le mostrará su Ficha de Inscripción de Postulante - Declaración Jurada, que deberá imprimir, pues este documento le servirá como documento de identificación para ingresar a la UNI en las fechas publicadas para la entrega de su Carné de Postulante.

Después de firmar y poner su huella digital, deberá entregar su Ficha de Inscripción y recibirá su Carné de Postulante, que deberá presentar para su identificación durante las pruebas del Examen de Admisión.

De ser necesario, el postulante podrá obtener una nueva copia de su Ficha de Inscripción de Postulante – Declaración Jurada ingresando al sistema de inscripción con su **Número de Prospecto** de 5 dígitos y la **Clave de Acceso** de 6 caracteres.

| N° DE IN:<br>APELLID<br>MODALIE<br>1º PRIOR                                                                   | UNIVERSIDAE<br>OFICINA CENT<br>CONCURSO DE<br>FICHA DI<br>SCRIPCIÓN: 31895<br>OS Y NOMBRES: I<br>DAD: ORDINARIO                                                                                                    | NACIONAL DI<br>RAL DE ADMISI<br>ADMISIÓN 2013-2<br>E INSCRIPCIÓN<br>D<br>LAZO VENTURO,<br>A INDUSTRIAL                                                                                                    | E INGENIERÍA<br>ón<br>?<br>I DEL POSTULANTE<br>RICHARD                                                                                                    | 20003G                      |
|----------------------------------------------------------------------------------------------------|----------------------------------------------------------------------------------------------------|----------------------------------------------------------------------------------------------------|----------------------------------------------------------------------------------------------------|-----------------------------|
| AULAS:                                                                                                    | LU 22: \$4-201                                                                                                    | MI 24: \$4-203                                                                                                    | VI 26: Q1-302                                                                                                    |                             |
| El ingre                                                                                                    | eso al campus de l                                                                                                    | a UNI para rendir<br>es de 7h                                                                                                    | las tres pruebas del Ex<br>00 a 8h00                                                                                                    | amen de Admisión            |
| OCUME<br>NRECCI<br>TELÉFOR                                                                                    | NTO DE IDENTID/<br>ÓN: ASOCIACION<br>PERÚ/LIMA/L<br>NO: 7914206                                                                                                    | AD: DNIN° 47443<br>IVILLA SANTA R<br>IMA/SAN JUAN D<br>CORREO ELECT                                                                                                    | 709<br>OSA HUACHIPA<br>DE LURIGANCHO<br>RÓNICO: gustavo_fren                                                                                                    | s_15@hotmail.com            |
| Declaro l<br>imágene<br>Concursi<br>imagen f<br>faltar a la<br>Concursi<br>Asimismo<br>ingreso a<br>De los In | bajo juramento que tod<br>s de los documentos<br>o de Admisión 2013-2<br>lel de los originales, los<br>a verdad perderé mis d<br>o de Admisión) y me s<br>o, declaro no tener ar<br>a la UNI, me comprom<br>gresantes, del Reglam | DECLARACI<br>a la información regis<br>enviadas para mi insu-<br>de la Universidad N<br>a cuales se encuentra<br>prechos de postulante<br>ometo a las sancionen<br>tecedentes policiales<br>eto a cumpir los requ<br>ento del Concurso de | ÓN JURADA<br>trada es auténtica y que las<br>cripción como postulante al<br>vacional de Ingeniería, son<br>n en mi poder, y en caso de<br>(Art. 19 del Reglamento del<br>s de Ley que correspondan.<br>y de alcanzar vacante de<br>verimientos del Capitulo VIII:<br>Admisión 2013-2. | HUELLA DIGITAL              |
|                                                                                                    | 1                                                                                                    | Firma de                                                                                                    | l Postulante                                                                                                    |                             |
| Fecha y hora o                                                                                                | dei reporte: 02/07/2012 00:0                                                                                                    | 000                                                                                                    |                                                                                                    | Oficina Central de Admisión |

## CONCURSO DE ADMISIÓN 2013-2 CRONOGRAMA DE ACTIVIDADES

| N° |                                                                                           | ACTIVIDAD                                                                       | FECHA                           | HORA                |
|----|-------------------------------------------------------------------------------------------|---------------------------------------------------------------------------------|---------------------------------|---------------------|
| 1  | Inscripción de                                                                            | General (ver calendario)                                                        | Del 01 al<br>29/07              |                     |
| T  | internet                                                                                  | Extemporánea                                                                    | Del 07 al<br>02/08              |                     |
| 2  | Solicitudes<br>para semibeca                                                              | Lugar:<br>Área de Servicio Social<br>(espalda Dpto. Médico)                     | Del 01 al<br>12/07<br>(Lu a Vi) | 08h00<br>a 17h00    |
| 3  | Sorteo Comisión<br>de Postulantes<br>(Para observar la<br>calificación de las<br>pruebas) | Lugar:<br>Oficina Central de Admisión                                           | Miércoles<br>7 de<br>agosto     | 12h00               |
|    | Entroga do                                                                                | Postulantes FAUA, FIC, FIECS                                                    | Martes<br>06 de<br>agosto       |                     |
| 4  | Carnés<br>(Todas las                                                                      | Postulantes FIGMM, FIIS,<br>FIEE                                                | Miércoles<br>07 de<br>agosto    | 08h00<br>a<br>17h00 |
|    | modalidadesy                                                                              | Rezagados y postulantes<br>FIM, FC, FIP, FIQT, FIA                              | Jueves<br>08 de<br>agosto       |                     |
| 5  | Prueba<br>de Aptitud                                                                      | Ingreso Directo                                                                 | Sábado<br>03 de<br>agosto       | 08h00               |
|    | Vocacional para<br>Arquitectura                                                           | Todas las modalidades<br>(excepto Ingreso Directo)                              | Sábado<br>10 de<br>agosto       | a<br>12h00          |
|    | Examen de<br>Admisión                                                                     | PRIMERA PRUEBA:<br>Ciencias Sociales,<br>Cultura General y<br>Aptitud Académica | Lunes<br>12 de<br>agosto        | 08h00               |
| 6  | Ordinario<br>(El ingreso al<br>campus es de                                               | SEGUNDA PRUEBA:<br>Matemática                                                   | Miércoles<br>14 de<br>agosto    | a<br>12600          |
|    | 07h00 a 08h00)                                                                            | <b>TERCERA PRUEBA</b> :<br>Física y Química                                     | Viernes<br>16 de<br>agosto      | 121100              |

.../... Cronograma de Actividades Concurso de Admisión 2013-2

| 7                                                            | Examen de<br>Admisión<br>Especial<br>Titulados o<br>Graduados,<br>Traslado Externo,<br>Convenio Andrés<br>Bello para<br>continuar estudios | PRIMERA PRUEBA:<br>Ciencias Sociales,<br>Cultura General y<br>Aptitud Académica<br>SEGUNDA PRUEBA:<br>Matemática Básica I y II<br>Cálculo Diferencial y Cálculo<br>Integral<br>TERCERA PRUEBA:                                                                                                    | Lunes<br>12 de<br>agosto<br>Miércoles<br>14 de<br>agosto<br>Viernes<br>16 de | 08h00<br>a<br>12h00 |
|--------------------------------------------------------------|----------------------------------------------------------------------------------------------------|----------------------------------------------------------------------------------------------------|------------------------------------------------------------------------------|---------------------|
|                                                              |                                                                                                    | Lugar: Oficina Central                                                                                                    | agosto                                                                       |                     |
| 8                                                            | Proceso de<br>Identificación<br>del Ingresante y<br>entrega de                                                                             | FACULTADES:<br>FAUA (Arquitectura)<br>FC (Ciencias)<br>FIA (Ingeniería Ambiental)<br>FIC (Ingeniería Civil)<br>FIGMM (Ingeniería<br>Geológica, Minera<br>y Metalúrgica)<br>FIQT (Ingeniería Química<br>y Textil)                                                                                         | 20 y 21<br>de<br>agosto                                                      | 08h00<br>a          |
| 8 entrega<br>Constancia<br>Ingreso<br>(Todas la<br>modalidad | Constancias de<br>Ingreso<br>(Todas las<br>modalidades)                                                                                    | Lugar: Oficina Central<br>de Admisión<br>FACULTADES:<br>FIECS (Ingeniería Económica<br>y Ciencias Sociales)<br>FIEE (Ingeniería Eléctrica<br>y Electrónica)<br>FIIS (Ingeniería Industrial<br>y de Sistemas)<br>FIM (Ingeniería Mecánica)<br>FIP (Ingeniería de Petróleo,<br>Gas Natural y Petroquímica) | 22 y 23<br>de<br>agosto                                                      | 17h00               |

.../... Cronograma de Actividades Concurso de Admisión 2013-2

| 9  | Examen Médico                                                                                                    | Lugar : Departamento Médico<br>UNI        | Del 20<br>al                    | 08h00               |
|----|----------------------------------------------------------------------------------------------------|-------------------------------------------|---------------------------------|---------------------|
| 10 | Entrevista<br>Socioeconómica                                                                                                    | Lugar: Departamento<br>de Servicio Social | 23 de<br>agosto                 | a<br>17h00          |
| 11 | Envío de<br>expedientes para<br>la convalidación<br>de cursos<br>Titulados o<br>Graduados<br>Traslado Externo<br>Segunda Profesión<br>Convenio Andrés<br>Bello | Lugar: Facultades                         | Martes<br>27<br>de<br>agosto    | 10h00               |
| 12 | Renuncia de<br>vacante<br>(Art. № 85 al 89<br>del Reglamento<br>del Concurso de<br>Admisión)<br>Postergación de<br>matrícula                                   | Lugar: Oficina Central<br>de Admisión     | 19<br>de<br>agosto              | 08h00<br>a<br>15h00 |
| 14 | Matrícula                                                                                                    | Facultades                                | A partir del<br>26 de<br>agosto | Facultad            |

.../... Tarifario oficial Concurso de Admisión 2013-2

## CONCURSO DE ADMISIÓN 2013-2 TARIFARIO OFICIAL

| N° | CONCEPTO                 |                                                                                                    | PROCEDENCIA              | COSTO<br>(S/.) |  |
|----|--------------------------|----------------------------------------------------------------------------------------------------|--------------------------|----------------|--|
|    |                          | MODALIDAD                                                                                                 | COLEGIO<br>O UNIVERSIDAD |                |  |
| 1  | Inscripción              | Ordinario<br>Dos Primeros Alumnos<br>CEPRE-UNI<br>Deportistas Calificados<br>Personas con<br>Discapacidad | Estatal                  | 410.00         |  |
|    |                          |                                                                                                    | Privada                  | 650.00         |  |
|    |                          | Semibecados<br>Colegio Mayor Secundario                                                                   | Estatal                  | 205.00         |  |
|    |                          |                                                                                                    | Privada                  | 325.00         |  |
|    |                          | Traslado Externo                                                                                          | Estatal                  | 620.00         |  |
|    |                          |                                                                                                    | Privada o<br>Extranjera  | 840.00         |  |
|    |                          | Titulado o Graduado                                                                                       | Estatal o Privada        | 680.00         |  |
|    |                          | Diplomado con<br>Bachillerato, Convenio<br>Andrés Bello, Convenio<br>Diplomático                          | Estatal o Privada        | 850.00         |  |
| 2  | Prospecto<br>de Admisión | Todas                                                                                                    | Estatal o Privada        | 90.00          |  |

| 3 | Prueba<br>de Aptitud<br>Vocacional<br>para<br>Arquitectura<br>(Ingreso Directo) | Todas                                | Estatal o Privada | 160.00 |
|---|---------------------------------------------------------------------------------|--------------------------------------|-------------------|--------|
| 4 | Inscripción<br>Extemporánea                                                     | Todas                                | Estatal o Privada |        |
| 5 | Proceso de<br>identificación y<br>examen médico<br>del ingresante               |                                      | Todas             | 70.00  |
| 6 | Convalidación<br>de cursos<br>(OCAD)                                            | Traslado Externo                     | Estatal o Privada | 440.00 |
| 0 |                                                                                 | Titulado o Graduado                  | Estatal o Privada | 660.00 |
| 7 | Por crédito<br>(Facultad)                                                       | Titulado o Graduado Estatal o Privad |                   | 80.00  |
| 8 | Solucionario<br>del último<br>Concurso<br>de Admisión                           |                                      |                   | 12.00  |

## INSCRIPCIÓN DE POSTULANTE 2013-2 CALENDARIO

| N <sup>o</sup> . | MODALIDAD                                                                                                    | FECHA                           |                                                       |  |
|------------------|----------------------------------------------------------------------------------------------------|---------------------------------|-------------------------------------------------------|--|
| 1                | ORDINARIO                                                                                                    | Del 01<br>al<br>29 de julio     |                                                       |  |
| 2                | EXTRAORDINARIO<br>Dos primeros alumnos<br>Deportista Calificado<br>Diplomado con Bachillerato<br>Titulado o Graduado<br>Traslado Externo<br>Convenio Andrés Bello<br>Víctima del Terrorismo<br>Persona con Discapacidad<br>Concurso Nacional Escolar |                                 |                                                       |  |
| 3                | INGRESO DIRECTO (CEPREUNI) (*)                                                                                                    |                                 |                                                       |  |
| 4                | POSTULANTES QUE SOLICITARON<br>MEDIA BECA                                                                                                    | Del 01 al 12 de julio           |                                                       |  |
| 5                | INSCRIPCIÓN EXTEMPORÁNEA<br>(**)                                                                                                    | Del 30 de julio al 02 de agosto |                                                       |  |
| 6                |                                                                                                    | Martes<br>06 de agosto          | Postulantes<br>FAUA, FIC, FIECS                       |  |
|                  | ENTREGA DE CARNES<br>DE POSTULANTE<br>(Tadas las modelidados)                                                                                                    | Miércoles<br>07 de agosto       | Postulantes<br>FIGMM, FIIS, FIEE                      |  |
|                  | (Todas las modalidades)                                                                                                    | Jueves<br>08 de agosto          | Rezagados y<br>postulantes FIM,<br>FC, FIP, FIQT, FIA |  |

(\*) Artículo Nº 36 del Reglamento del Concurso de Admisión 2013-2

(\*\*) Con recargo (S/. 70,00)

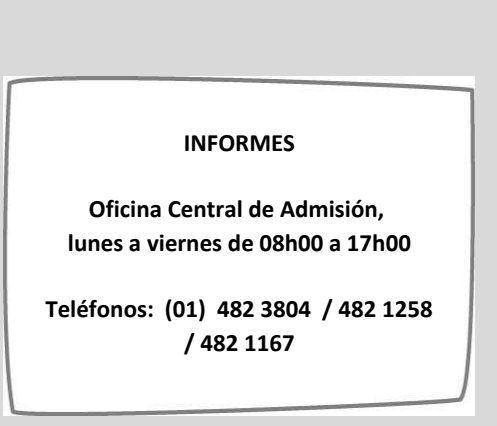